# Elternzugang WebUntis

# Anleitung für die Einrichtung auf dem PC/Laptop oder auf dem Smartphone/Tablet

Der Elternzugang für WebUntis ermöglicht einen vom Schülerzugang unabhängigen Zugriff auf die zur Verfügung gestellten Funktionen (Stundenplan, Vertretungsplan, Abwesenheiten melden/entschuldigen, Klassenbucheinträge, ggf. Mitteilungen ...) und kann über einen Webbrowser (Firefox, Chrome, Safari, Edge ...) oder über die App "Untis Mobile" erfolgen.

Bitte beachten Sie, dass der volle Funktionsumfang (Klassenbucheinträge, vergessenen Hausaufgaben ...) nur per Zugriff über einen Webbrowser genutzt werden kann.

#### Anleitung:

- Beantragen Sie bitte einen Elternzugang an unserer Schule. Hierfür ist es notwendig, dass Sie uns Ihre Email-Adresse mitteilen. Die Beantragung kann per Telefon unter der Nummer 09343/501-2200, per Email info@josef-schmitt-realschule.de oder per Nachricht über Ihr Kind erfolgen.
- 2. Nachdem wir Ihre Email-Adresse eingetragen und verifiziert haben, bekommen Sie von uns eine Nachricht mit den Anmeldedaten (Benutzername und Passwort).

## Zugriff auf WebUntis über einen Webbrowser

- 3. Geben Sie im Webbrowser www.webuntis.com ein.
- 4. Suchen Sie nach der "Josef-Schmitt-Realschule" und klicken Sie auf das angezeigte Schul-Adressfeld.

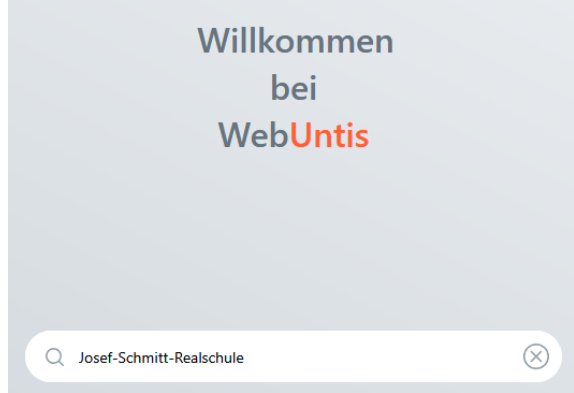

5. Geben Sie in nachfolgende Felder die von der Schule mitgeteilten Anmeldedaten ein und klicken Sie auf "Login".

Bitte ändern Sie zeitnah das von uns mitgeteilte (Anmelde-)Passwort. Eine Anleitung zum Ändern des Passworts finden Sie hier:

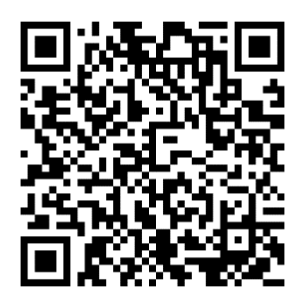

## Zugriff auf WebUntis über die App

 Bitte laden Sie sich die App "Untis Mobile" auf Ihr Smartphone/Tablet.

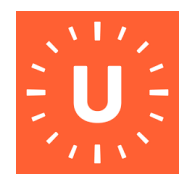

- App öffnen und auf "Anmelden" drücken.
- 5. Suchen Sie nach der "Josef-Schmitt-Realschule" und drücken Sie auf das angezeigte Schul-Adressfeld.

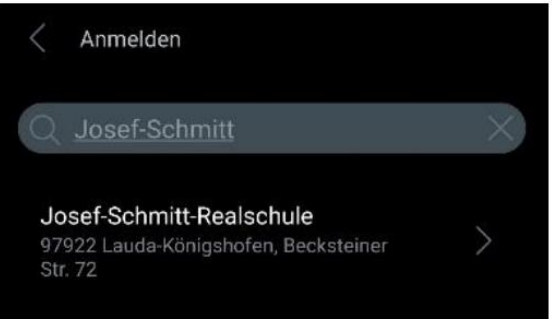

6. Geben Sie in nachfolgende Felder die von der Schule mitgeteilten Anmeldedaten ein und klicken Sie auf "Anmelden".